## 售电公司之绿色电力交易 "e-交易"操作指南五

| 产品名称 | 售电公司之绿色电力交易 " e-交易 " 操作指南 五                               |
|------|-----------------------------------------------------------|
| 公司名称 | 北京悠呦科技有限公司                                                |
| 价格   | 1000.00/件                                                 |
| 规格参数 |                                                           |
| 公司地址 | 北京市平谷区中关村科技园区平谷园峪口新能源<br>产业基地峪阳路38号-23097(集群注册)(注册<br>地址) |
| 联系电话 | 010-52432761 18610912766                                  |

## 产品详情

(三) 交易申报-绑定交易序列

在绿电专区双边协商业务模块,点击快捷按钮【订单】,进入交易订单列表页,分为【 意向订 单】和【交易订单】,区别是已达成意向但未绑 定交易序列的订单显示在【意向订单】列表 ,已 达成意向且已绑定交易序列的订单显示在【交易 订单】列表。

在【意向订单】列表选择要绑定交易序列的意向 订单,进入订单详情页,点击【交易申报】 按钮,当订单与电力交易平台发布的交易序列匹配上时,显示交易序列列表,未匹配上则显示【暂 无数据】。

点击【申报】,再点击【确认绑定】,完成交易序列绑定。重要提示:完成意向订单绑定 后,申报工作正式开始。

(三)交易申报-创建交易对(申报方)点击【交易订单】选择已绑定交易序列的订单, 并进入订 单详情页,此时交易序列显示当前绑定 的序列。 由申报方创建交易对,操作如下:

第一步:申报方点击【创建交易对】,勾选并确认【交易承诺书】。

第二步:选择设置【售方交易单元】、【购方交 易单元】、【选择交易时间段】。 若是年度交易 ,所以在选择交易时间段时 , 需勾选12个月的时间 段后 , 再点击【确定】按钮。(参 考中下方的参 考图 )

第三步:点击【下一步】,跳转到违约条款,即 绿电权益偏差条款,约定违约条款 方式和比例,点击保存后完成交易对的创建。说明:创建交易对需要选择交易双方的交易单元 与 交易时间段,一个订单可以在规定的时间内分 解若干个交易对,交易时间段可以重叠。确认(三 )交易申报-违约条款确认(确认方)确认方也需要同意交易承诺书,才可进行其他操作。确认方 在交易订单详情页,点击【违约条款】红色按钮,查看违约条款内容,再点击违约条款下方的【确 认】按钮 , 进行违 约条款的确认。 若同一个交易单元创建的若干交易对 , 违 约条款仅需要确认一 次即可。